## Annexure A

Step-by-Step Guide to submit the form:

1) Login using following URL https://befs.bseindia.com/CheckLogin.aspx

|                              | BEFS                                |
|------------------------------|-------------------------------------|
| BSE<br>The Power of Vibrance | Member Code<br>Login Id<br>Password |
| Forgot Your Password         | Enter Captcha                       |
|                              | You have bee                        |

- 2) Enter the credentials and click the Submit button
- 3) Once the user logs in, then the following screen will be displayed:

| BSE<br>re Power of Vibrance                     | Login Id : 123456<br>Member Name : DUMMY<br>Date : Thursday, 14 November | 2024 04:29 PM                                                              |                                             | P                |
|-------------------------------------------------|--------------------------------------------------------------------------|----------------------------------------------------------------------------|---------------------------------------------|------------------|
| System Audit Report                             |                                                                          |                                                                            |                                             |                  |
| dvertisement For Approval                       | В                                                                        | BEFS - Dashboard                                                           |                                             |                  |
| P Registration                                  |                                                                          |                                                                            |                                             |                  |
| pplication For Additional Segment               | Madula Nama                                                              | Ciling Frequency                                                           | Duration                                    | Action           |
| proval Of Technology Product                    |                                                                          | rning requency                                                             | Duration                                    | Action           |
| ificial Intelligence ( A I ) & Machine Learning | AIML                                                                     | Within 15 Days                                                             | Quarterly                                   | Click Here       |
| R For Member Impersonation                      | Cyber Security And Cyber Resilience                                      | Within 60 Days                                                             | Yearly / Half Yearly                        | Click Here       |
| F S Alerts                                      | Cyber Security Incident(S) Reporting                                     | Within 15 Days                                                             | Quarterly                                   | Click Here       |
| FS Dashboard                                    | Internal Audit Reporting                                                 | Within 60 Days                                                             | Half Vearly                                 | Click Here       |
| ST - BSE Electronic Smart Trader                | Networth Certificate                                                     | Within 60 Days                                                             | Vearly                                      | Click Here       |
| W - BOLTPlus On Web                             |                                                                          |                                                                            | 10011                                       | <u>ener mere</u> |
| lk / Block Reporting                            | Networth Certificate                                                     | Within 30 Days For Margin Networth / Within 60 Days<br>For Normal Networth | Half Vearly                                 | Click Here       |
| s 🔸                                             | Benesting Of Bank Accounts                                               | Within 7 Days From Operating (Classes Of Assure)                           |                                             | Chale Users      |
| pturing Member Details                          |                                                                          | Within 7 Days From Opening/Closure of Account                              | -                                           | CICK Here        |
| sh Collateral \ E P F Deposits                  | Reporting Of Demat Accounts                                              | Within 7 Days From Opening/Closure Of Account                              | -                                           | Click Here       |
| sh Membership Type Confirmation                 | System Audit Reporting                                                   | Within 60 Days                                                             | Yearly / Half Yearly/ Once In A<br>Two Year | Click Here       |
| ange In Directors                               | Undertaking Cum Imdenity Bond Upload                                     | On Opening Of Every New Bank Account                                       |                                             | Click Here       |
| ange Password                                   | Uploading Of Holding Statement                                           | For All Calendar Days Of The Reporting Day On T+1                          | Daily                                       | Click Here       |
| ent Funding Reporting                           | Mala and Miles And December 21 and                                       |                                                                            |                                             |                  |
| llection Of Documents                           | vulnerability Assessment And Penetration Testing                         |                                                                            | veany                                       | Click Here       |
| location Services                               |                                                                          |                                                                            |                                             |                  |
| mmencement Of Business                          |                                                                          | Common Fo                                                                  | r All Modules - This Is Test Envi           | ronment Of BE    |
| nplaint Management                              |                                                                          |                                                                            |                                             |                  |
| mpliance On Bank Guarantees                     |                                                                          |                                                                            |                                             |                  |
| ntribution To Bharat Ke Veer                    |                                                                          |                                                                            |                                             |                  |
| per Incident Report                             |                                                                          |                                                                            |                                             |                  |
| ber Security & Cyber Resilience Audit           |                                                                          |                                                                            |                                             |                  |
| ht Segment Degistration                         |                                                                          |                                                                            |                                             |                  |

4) Click on Internal Risk Assessment Menu:

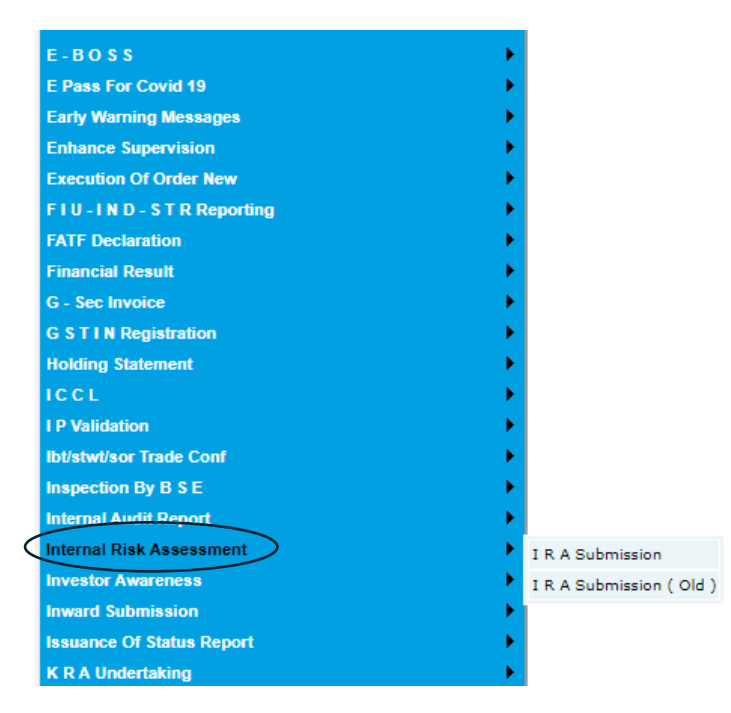

5) Upon clicking on Internal Risk Assessment the relevant page will be displayed, select IRA Submission.

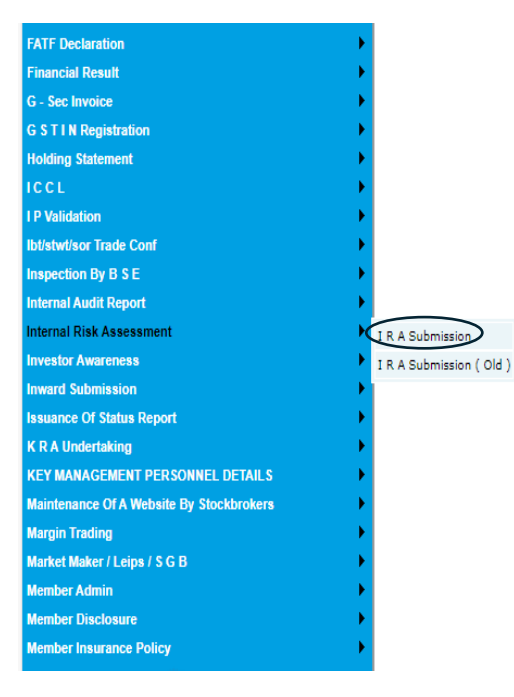

6) Upon Clicking on IRA Submission, the relevant page to submit the data will be displayed

| em Audit Report                            | ) | _                                                          |  | 1                   |                     |          |  |  |
|--------------------------------------------|---|------------------------------------------------------------|--|---------------------|---------------------|----------|--|--|
| sement For Approval                        | ) | Internal Risk Assessment Of Registered Intermediaries Form |  |                     |                     |          |  |  |
| istration                                  | • | Member Code :                                              |  | 123456              | Member Name :       | DUMMY    |  |  |
| tion For Additional Segment                | • |                                                            |  | GENERAL INFORMATION | RISK CATEGORISATION |          |  |  |
| al Of Technology Product                   | • | Select Period :- Select 💙                                  |  |                     |                     | GET DATA |  |  |
| al Intelligence ( A I ) & Machine Learning | • |                                                            |  |                     |                     |          |  |  |
| r Member Impersonation                     | • |                                                            |  |                     |                     |          |  |  |
| Alerts                                     | • |                                                            |  |                     |                     |          |  |  |
| lashboard                                  | ) |                                                            |  |                     |                     |          |  |  |

7) Proceed with entering the Member code and Member Name.

| Member Code :             | 123456              | Member Name :       | DUMMY |
|---------------------------|---------------------|---------------------|-------|
|                           | GENERAL INFORMATION | RISK CATEGORISATION |       |
| Select Period :- Select 🗸 |                     | GET DATA            |       |
|                           |                     |                     |       |
|                           |                     |                     |       |

8) After entering the Member code and Member Name, select the period 31-03-2024.

| ) |                  |              | a contrati o         |              |                       |          |       |
|---|------------------|--------------|----------------------|--------------|-----------------------|----------|-------|
| ) |                  |              | Internal Risk Assess | ment Of Regi | stered Intermediaries | Form     |       |
| ) | Member Code      |              | 123456               | Mem          | ber Name :            |          | DUMMY |
| • |                  |              | GENERAL INFORMATI    | ION          | RISK CATEGORISATION   |          |       |
| ) | Select Period :- | 31-03-2024 ¥ |                      |              |                       | GET DATA |       |
| ) |                  | Select       |                      |              |                       |          |       |
| ) | _                | 31-03-2022   |                      |              |                       |          |       |
| ) |                  | 31-03-2024   |                      |              |                       |          |       |
| ) |                  |              |                      |              |                       |          |       |
|   |                  |              |                      |              |                       |          |       |

9) After selecting the period click on GET DATA and the following page will be displayed.

| Mand   | u Cada .                                                                                     | 100456                                                               | Mambas Nama -                                           | DUMMY    |
|--------|----------------------------------------------------------------------------------------------|----------------------------------------------------------------------|---------------------------------------------------------|----------|
| riembe | n code :                                                                                     |                                                                      | nember Name :                                           | DOMMY    |
| Calara |                                                                                              |                                                                      | KISK CATEGORISATION                                     |          |
| Select | venod :- 31-03-2024 ♥                                                                        |                                                                      | G                                                       |          |
| Sr. No | . Particulars                                                                                |                                                                      |                                                         |          |
|        | General Information                                                                          |                                                                      |                                                         |          |
| 1      | Name of the Stock Broker                                                                     |                                                                      |                                                         |          |
| 2      | Type of Registration / Service provided by                                                   | the intermediary                                                     |                                                         |          |
| 3      | Asset Under Management / Turnover as or                                                      | March 2024                                                           |                                                         |          |
| 4      | Single point of contact in the entity                                                        |                                                                      |                                                         |          |
| 5      | Designated Director (under PML) name                                                         |                                                                      |                                                         |          |
| 6      | No. of Clients (individual and non-individu                                                  | al) as on March 2024                                                 |                                                         |          |
| 7      | Percentage of High Risk Individual Custom                                                    | ers                                                                  |                                                         |          |
| 8      | Percentage of client on Electronic Transact                                                  | ions                                                                 |                                                         |          |
| 9      | Percentage of FPI Clients                                                                    |                                                                      |                                                         |          |
| 10     | Percentage of clients from Grey List count                                                   | ies of FATF and UNSC list                                            |                                                         |          |
| 11     | Percentage of Legal Entity Customers / (N                                                    | on-individual clients)                                               |                                                         |          |
| 12     | Percentage of Total LE accounts for which                                                    | BO identification has been carried                                   | i out                                                   |          |
| 13     | Use of technology for providing services a                                                   | nd for the purpose of compliance                                     | 5                                                       |          |
| 14     | Any cyber security concern/Malware/Rans                                                      | omware/attack during FY 23-24                                        |                                                         |          |
| 15     | Changes to internal policies/new AML relat                                                   | ed laws to prevent money laund                                       | ering                                                   | Select 🗸 |
| 16     | Any advisory/warning issued to the Intern                                                    | ediaries for non-compliance by a                                     | ny Enforcement Authority during FY 23-24                | Select 🗸 |
| 17     | ML Risk perception wrt to the services pro                                                   | vided (mentioned above)                                              |                                                         | Select 🗸 |
|        | Record Keeping                                                                               |                                                                      |                                                         |          |
| 1      | Does the entity maintain all necessary rec<br>of the transaction. If yes, indicate the no o  | ords on transactions, both domes<br>f years for which records are ma | tic and international, following completion<br>intained | Select 🗸 |
| 2      | Are the transaction records sufficient to pe<br>evidence for prosecution of criminal activit | rmit reconstruction of individual<br>y.                              | transactions so as to provide, if necessary,            | Select 🗸 |
|        | Audit and Governance                                                                         |                                                                      |                                                         |          |
| 1      | Is your KYC and AML regime subject to au                                                     | dit?                                                                 |                                                         | Select 💙 |
| 2      | If so, what is the frequency?                                                                |                                                                      |                                                         |          |
| 3      | Does the internal auditor report their findi                                                 | ngs to the Audit Committee of th                                     | e board?                                                | Select 🗸 |
| 4      | System audit & cyber resilience audit                                                        |                                                                      |                                                         | Select 🗸 |
| 5      | Does your company abide by specific repo<br>on their portal                                  | rting requirements by the Regula                                     | tor and by the Financial Intelligence Unit              | Select 🗸 |
|        | Information on Training                                                                      |                                                                      |                                                         |          |

10) Fill all the details and click on save

| 5  | Designated Director (under PML) name                                                                                                    |          |
|----|----------------------------------------------------------------------------------------------------|----------|
| 6  | No. of Clients (individual and non-individual) as on March 2024                                                                                                    |          |
| 7  | Percentage of High Risk Individual Customers                                                                                                    |          |
| 8  | Percentage of client on Electronic Transactions                                                                                                    |          |
| 9  | Percentage of FPI Clients                                                                                                    |          |
| 10 | Percentage of clients from Grey List countries of FATF and UNSC list                                                                                                    |          |
| 11 | Percentage of Legal Entity Customers / (Non-individual clients)                                                                                                    |          |
| 12 | Percentage of Total LE accounts for which BO identification has been carried out                                                                                                    |          |
| 13 | Use of technology for providing services and for the purpose of compliances                                                                                                    |          |
| 14 | Any cyber security concern/Malware/Ransomware/attack during FY 23-24                                                                                                    |          |
| 15 | Changes to internal policies/new AML related laws to prevent money laundering                                                                                                    | Select 🗸 |
| 16 | Any advisory/warning issued to the Intermediaries for non-compliance by any Enforcement Authority during FY 23-24                                                                                              | Select 🗸 |
| 17 | ML Risk perception wrt to the services provided (mentioned above)                                                                                                    | Select 🗸 |
|    | Record Keeping                                                                                                    |          |
| 1  | Does the entity maintain all necessary records on transactions, both domestic and international, following completion<br>of the transaction. If yes, indicate the no of years for which records are maintained | Select 🗸 |
| 2  | Are the transaction records sufficient to permit reconstruction of individual transactions so as to provide, if necessary,<br>evidence for prosecution of criminal activity.                                   | Select 🗸 |
|    | Audit and Governance                                                                                                    |          |
| 1  | Is your KYC and AML regime subject to audit?                                                                                                    | Select 🗸 |
| 2  | If so, what is the frequency?                                                                                                    |          |
| 3  | Does the internal auditor report their findings to the Audit Committee of the board?                                                                                                    | Select 🗸 |
| 4  | System audit & cyber resilience audit                                                                                                    | Select 🗸 |
| 5  | Does your company abide by specific reporting requirements by the Regulator and by the Financial Intelligence Unit<br>on their portal                                                                          | Select 💙 |
|    | Information on Training<br>As on 31/03/2024                                                                                                    |          |
| 1  | Total No. of Employees                                                                                                    |          |
| 2  | Does your entity provide training to employees that includes awareness on AML/CFT domain                                                                                                    | Select 🗸 |
| 3  | No. of training programs/ organized/ arranged in AML/ CFT areas in the FY 23-24                                                                                                    |          |
| 4  | No. of employees trained                                                                                                    |          |
| 5  | No. of Employees who acquired internal/external certification in AML/CFT areas in the FY, if any                                                                                                    |          |
| 6  | Are any training certifications provided to employees?                                                                                                    | Select 🗸 |
| 7  | Adequate systems & procedures in place to ensure screening of employees while hiring.                                                                                                    | Select 🗸 |

11) After clicking on save, Select another option risk Categorisation.

|                      | Internal Risk Asses | sment Of Registered Intermediaries Form | l i i i i i i i i i i i i i i i i i i i |
|----------------------|---------------------|-----------------------------------------|-----------------------------------------|
| Member Code :        | 123456              | Member Name :                           | DUMMY                                   |
|                      | GENERAL II          | FORMATION RISK CATEGORISATION           |                                         |
| Period :- 31-03-2024 |                     |                                         |                                         |
|                      |                     |                                         |                                         |
| C.                   |                     |                                         |                                         |
| As on Date           |                     |                                         | 31-03-2024                              |

12) After clicking on Risk categorization, the following page will appear

| Sr.<br>No. | As on Date                                                                                                    | 31-03-2024       |
|------------|----------------------------------------------------------------------------------------------------|------------------|
|            | Risk categorisation and periodic updation of KYC                                                                                                    |                  |
| 2          | Parameters being used for risk categorisation: (and whether ML/ TF threat is factored in risk categorisation)                                                                                                    |                  |
| (i)        |                                                                                                    | 1.               |
| (ii)       |                                                                                                    |                  |
| 1.         | No of clients, if any who are part of the UNSC sanctions List                                                                                                    |                  |
| 2.         | Number of clients to whom you are providing any cross border services                                                                                                    |                  |
| з.         | Number of clients against whom orders of SEBI have been passed in the last 2 years                                                                                                    |                  |
| 4.         | Number of clients against whom orders / actions have been passed by other Agencies and which are in news (scams) in the last 2 years                                                                                                   |                  |
|            | Client Due Diligence (CDD)                                                                                                    |                  |
| 1.         | Has the entity developed client acceptance policies and procedures to identify types and risks of client?                                                                                                    | Select 🗸         |
| 2          | Do the factors for risk perception at the time of on boarding include:                                                                                                    |                  |
| a.         | Clients location                                                                                                    | Select 🗸         |
| ь.         | Occupation                                                                                                    | Select 🗸         |
| с.         | Identification of beneficial owner                                                                                                    | Select 🗸         |
| d.         | Income/Turnover                                                                                                    | Select 🗸         |
| e.         | PEP Status                                                                                                    | Select 🗸         |
| з.         | Is there a sufficient mechanism to ensure that no folios/ Accounts is opened in a fictitious/ benami name or on an anonymous basis                                                                                                    | Select 🗸         |
| 4.         | Whether Entity has a clearly defined policy for acceptance of clients and has ensured that an account is not opened where the Entity is unable to apply appropriate client due diligence measures/KYC Policies.                        | Select 🗸         |
|            | Enhanced Due Diligence (EDD)                                                                                                    |                  |
| 1          | Scenarios where EDD is applied (for eg, PEPs, )<br>Measures adopted to carry out EDD such as - additional documents required etc. (If additional documents are sought from the customer for carrying out EDD, please spe<br>documents) | cify the type of |
| (i)        |                                                                                                    |                  |
| (ii)       |                                                                                                    | 1                |
| (iii)      |                                                                                                    |                  |
| 2          | EDD measures undertaken in case of PEPs:                                                                                                    |                  |
|            |                                                                                                    |                  |

## 13) Fill in all the information and click on save

| 6. | Do you ensure that all the RFIs mandated by FIU are part of your internal processing                                                                                                    | Select 🗸 |
|----|----------------------------------------------------------------------------------------------------|----------|
| 7. | Do you have any additional sources of alerts?                                                                                                    | Select 🗸 |
| 8. | Is there a mechanism to report attempted transactions that are suspicious?                                                                                                    | Select 🗸 |
| 9. | Identification and internal reporting of suspicious transactions to higher authorities                                                                                                    | Select 🗸 |
|    | Additional comments/inputs provided by participants<br>AML Alert generation System                                                                                                    |          |
| 1, | Do you have mechanism for identifying suspected case of front running / market abuse / material breach of Code of conduct by employee(s) and their disclosed immediate relatives.                         | Select 🗸 |
| 2. | Have you reported any instances of suspected case of front running / market abuse / material breach of Code of conduct by employee(s) and their disclosed immediate relatives to the relevant authorities |          |
|    | CDD                                                                                                    |          |
| 3, | To ensure confidentiality, is there a safeguard to prevent tipping-off?                                                                                                    | Select 🗸 |
|    | Non Profit Organisation(NPO) Reporting                                                                                                    |          |
| 1, | No. of NTRs filed                                                                                                    |          |
| 2. | Does your EDD practice cover monitoring of NPOs                                                                                                    | Select 🗸 |
|    | SAVE                                                                                                    |          |
| _  |                                                                                                    |          |
|    |                                                                                                    |          |